| KANDUNGAN                               |
|-----------------------------------------|
| HALAMAN UTAMA PENGGUNA AWAM2            |
| HALAMAN MENGENAI                        |
| HALAMAN PENGENALAN4                     |
| HALAMAN FAEDAH4                         |
| HALAMAN FUNGSI5                         |
| HALAMAN BAGAIMANA YDATA@IYRES BERFUNGSI |
| HALAMAN BAGAIMANA YDATA@IYRES MEMBANTU6 |
| HALAMAN SOALAN LAZIM7                   |
| HALAMAN PANDUAN PENGGUNA8               |
| HALAMAN BERITA TERKINI9                 |
| HALAMAN HUBUNGI KAMI10                  |
| HALAMAN UTAMA SETERUSNYA11              |
| HALAMAN PERMOHONAN DATA11               |
| HALAMAN STATISTIK13                     |
| HALAMAN STATISTIK KESIHATAN15           |
| HALAMAN STATISTIK SUKAN16               |
| HALAMAN STATISTIK USAHAWAN17            |
| HALAMAN STATISTIK PENDIDIKAN18          |
| HALAMAN STATISTIK PERSATUAN19           |
| HALAMAN STATISTIK SUKARELAWAN20         |
| HALAMAN STATISTIK KEPIMPINAN 21         |
| HALAMAN STATISTIK GEJALA SOSIAL 22      |
| HALAMAN STATISTIK PATRIOTISME23         |
| HALAMAN STATISTIK PENDUDUK24            |
| HALAMAN STATISTIK MEDIA & TEKNOLOGI25   |
| HALAMAN STATISTIK LAIN-LAIN26           |
| HALAMAN MAKLUM BALAS27                  |
| HALAMAN GALERI MEDIA28                  |

# HALAMAN UTAMA PENGGUNA AWAM

1. Masukkan alamat berikut untuk ke Laman Rasmi Ydata@IYRES <u>https://ydata.iyres.gov.my/iyresbankdataV2/www/index.php?r=pub/home</u>

Halaman utama mempunyai beberapa sub-menu iaitu:

- 1. Utama
- 2. Mengenai
- 3. Soalan Lazim
- 4. Panduan Pengguna
- 5. Berita Terkini
- 6. Hubungi Kami

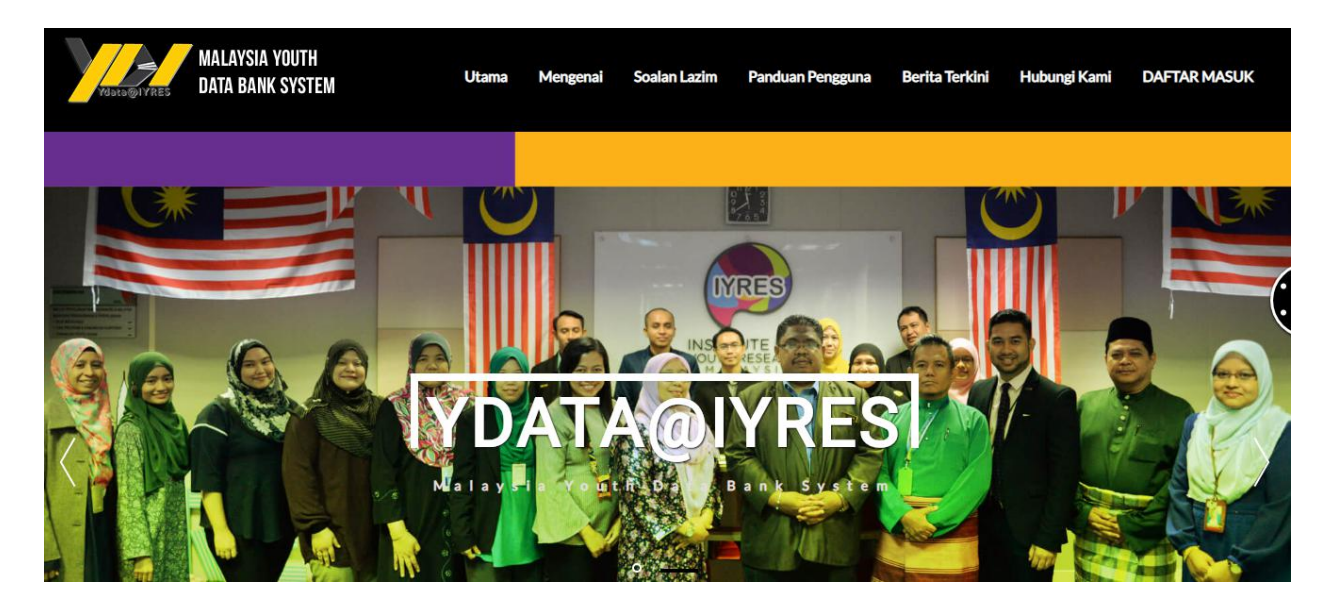

Paparan halaman Utama

# HALAMAN MENGENAI

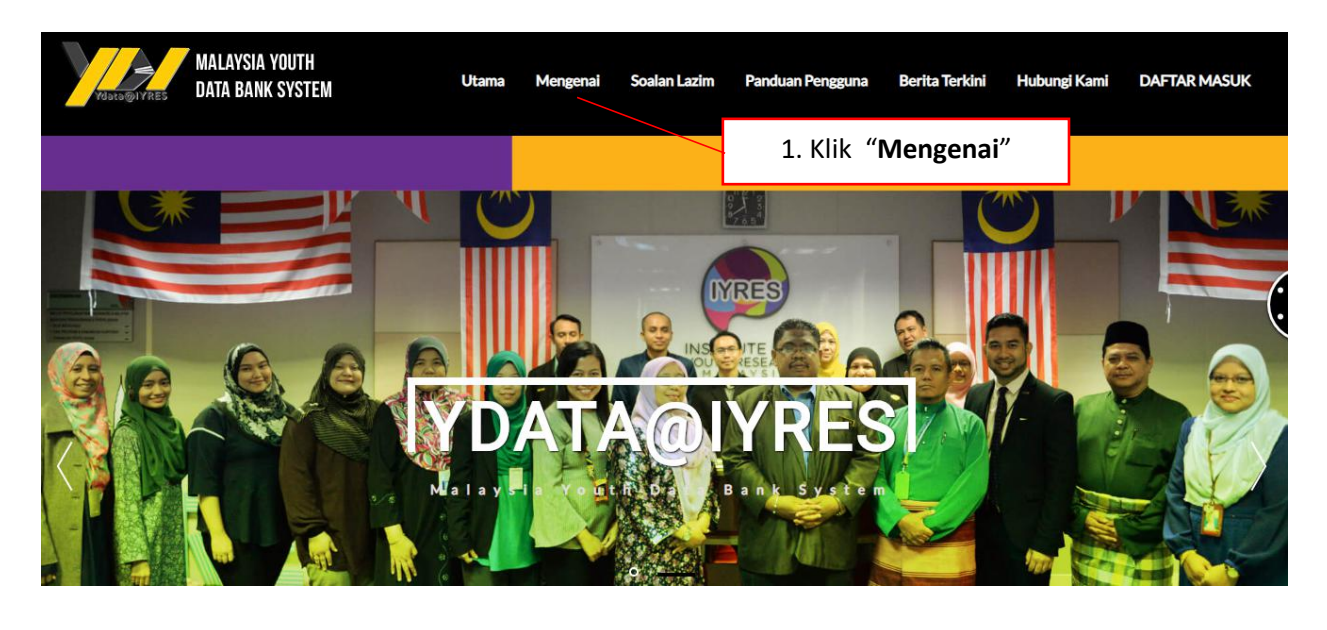

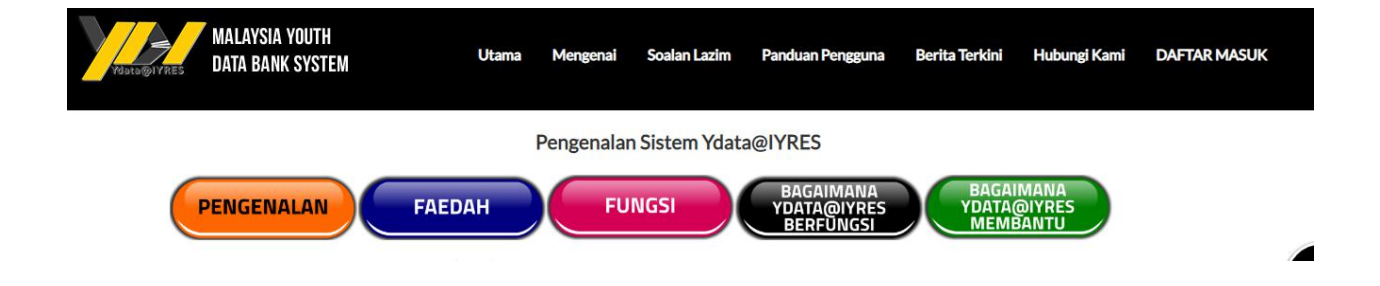

Paparan halaman Mengenai

#### HALAMAN PENGENALAN

Pengenalan Sistem Ydata@IYRES

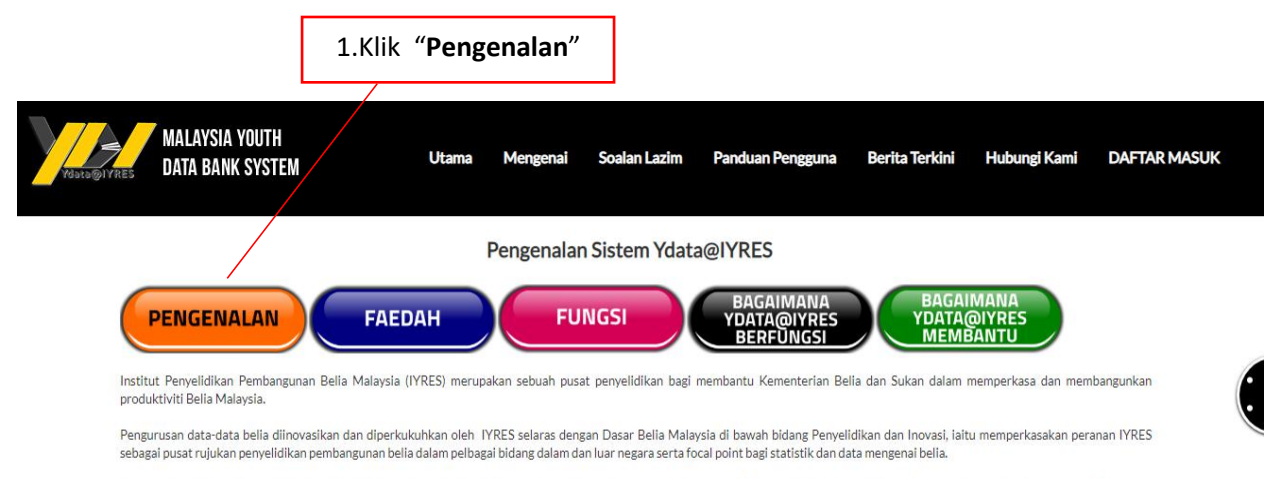

Berdasarkan Pelan Strategik IYRES 2013-2015, di bawah objektif kedua juga telah dinyatakan bahawa menjadikan IYRES sebagai Pusat Rujukan Utama Pembangunan Belia dalam memperkukuhkan pangkalan data belia dengan melaksanakan data mining menggunakan ICT.

#### HALAMAN FAEDAH Faedah Sistem Ydata@IYRES

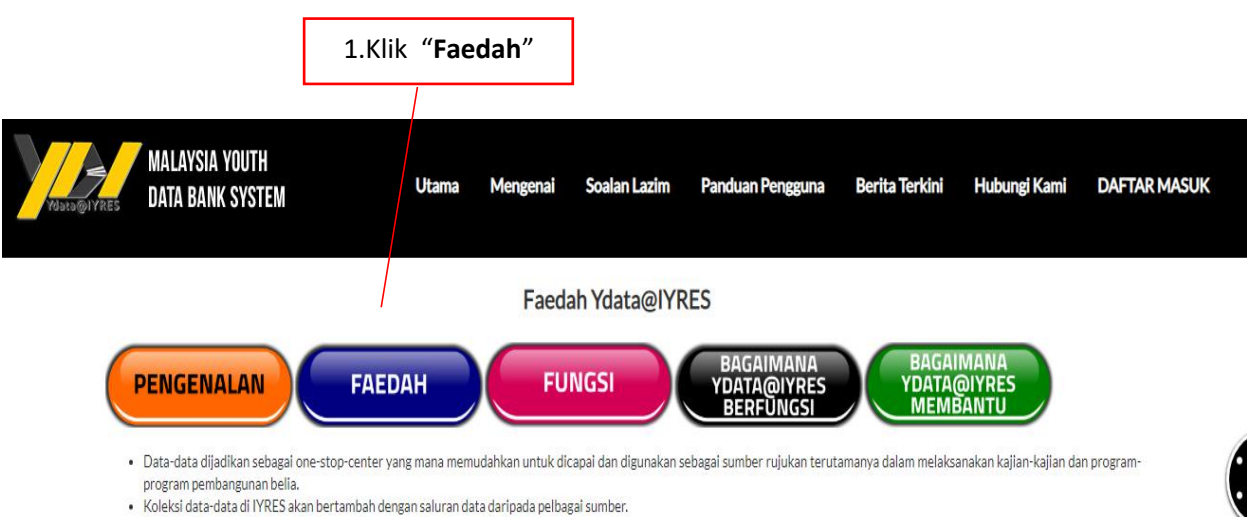

- Koleksi data-data di FRES akan bertanban dengan saluran data daripada perbagai sumber.
  Statistik data dapat di akses dari semasa ke semasa dengan mudah dan cepat secara atas talian.
- Penilaian dan perancangan pembangunan belia yang lebih strategik serta mampu menyumbangkan kepada penggunaan sumber negara yang lebih berkesan.

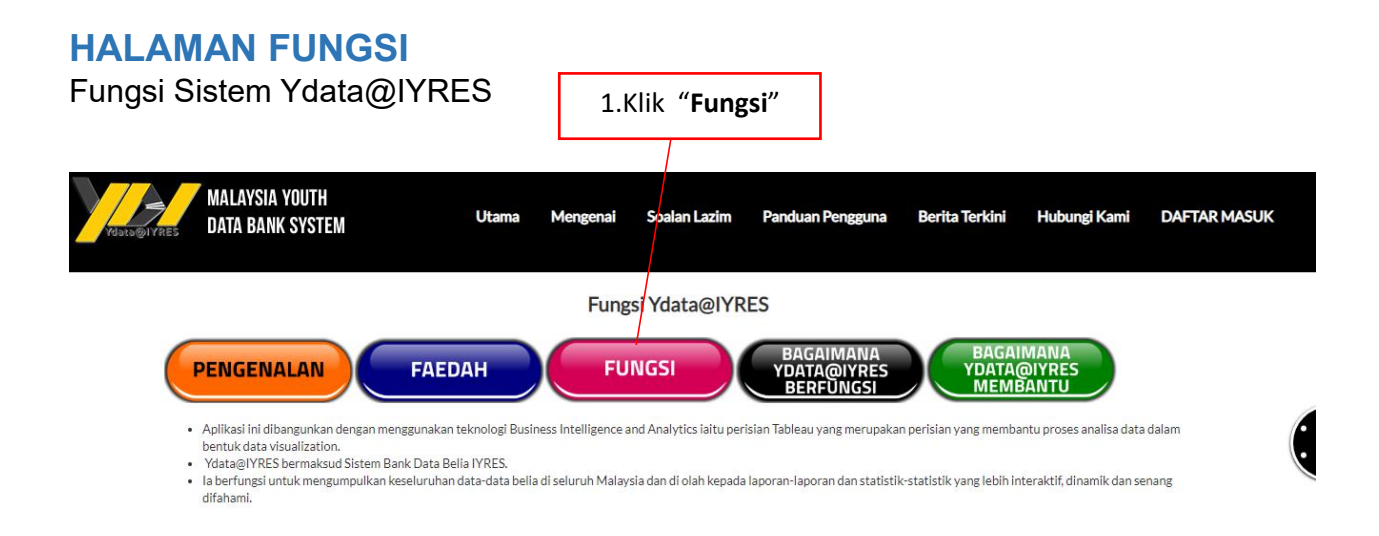

# HALAMAN BAGAIMANA YDATA@IYRES BERFUNGSI

Penerangan Bagaimana Sistem Ydata@IYRES berfungsi

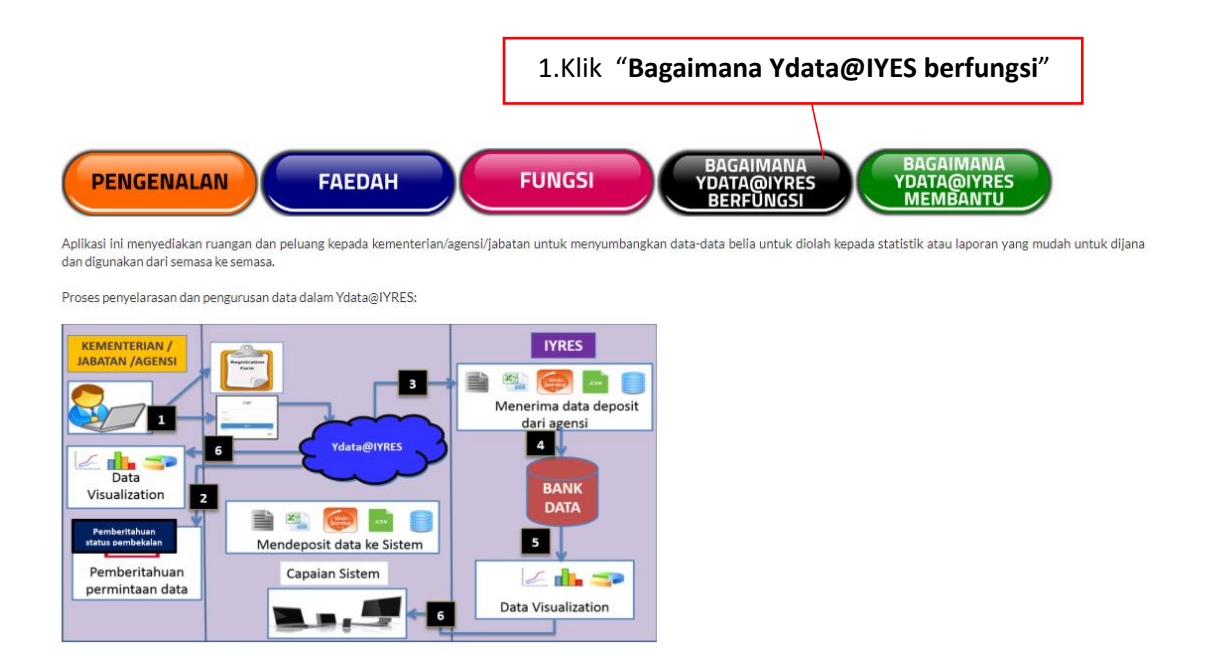

| Peneranga | n Proses:                                                                                                    |
|-----------|----------------------------------------------------------------------------------------------------|
| 1         | Permohonan daripada Kementerian/Agensi/Jabatan untuk<br>menyalurkan data kepada aplikasi Ydata@IYRES<br>- Setiap pemohon akan dibekalkan dengan id pengguna dan<br>kata laluan untuk membolehkan pembekalan data kepada<br>IYRES dilaksanakan secara atas talian. |
| 2         | Notifikasi/Pemberitahuan melalui emel akan diberikan kepada<br>pemohon setelah pembekalan data berjaya dimuat naik ke dalam<br>aplikasi Ydata@IYRES.                                                                                                    |
| 3         | Data yang telah dimuat naik ke dalam aplikasi akan diteliti dan diproses oleh pentadbir IYRES untuk dijana statistik dan laporan mengikut format yang diperlukan.                                                                                                 |
| 4         | Data yang telah disemak akan dimasukkan ke dalam database untuk<br>penjanaan statistik<br>- Penjanaan statistik ini juga boleh dibuat secara cross-tab data<br>daripada pelbagai sumber bekalan data                                                              |
| 5         | Data yang telah dipastikan kesahihan akan sedia di publish kepada pengguna.                                                                                                    |
| 6         | Pengguna boleh mengakses data daripada pelbagai medium seperti<br>Komputer Peribadi, komputer riba dan juga telefon pintar (disediakan<br>dalam iOS dan Android)                                                                                                  |

## HALAMAN BAGAIMANA YDATA@IYRES MEMBANTU

Penerangan Bagaimana Sistem Ydata@IYRES membantu

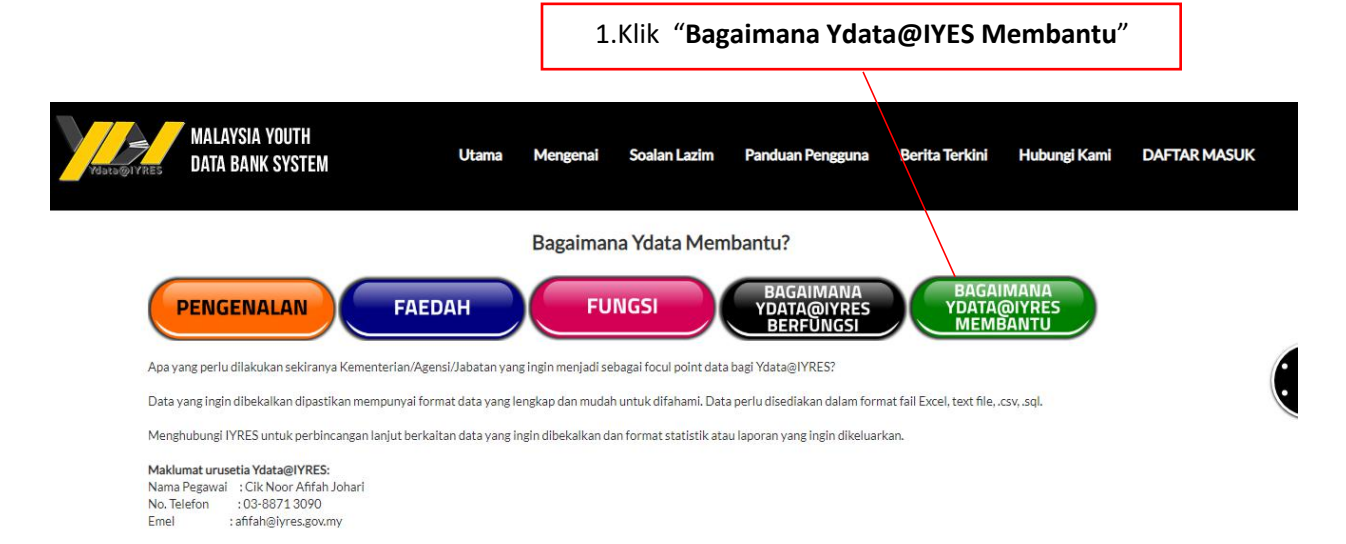

# HALAMAN SOALAN LAZIM

Soalan yang lazim diberikan oleh pengguna awam

| Ydsta@IYR             | MALAYSIA YOUTH<br>Data bank system | Utama      | Mengenai      | Soalan Lazim     | Panduan Pengguna | Berita Terkini | Hubungi Kami | DAFTAR M | ASUK |
|-----------------------|------------------------------------|------------|---------------|------------------|------------------|----------------|--------------|----------|------|
| *Klik pada soalan unt | uk mengeluarkan jawapan.           |            |               |                  |                  |                |              |          |      |
|                       | APAKAH MAKSUD Ydata@IYRES ?        |            | Г             | 1 Klik "Se       | alan Lazim"      |                |              |          |      |
|                       | APAKAH TUJUAN Ydata@IYRES DIWUJU   | JDKAN ?    |               | 1.1.111. 3.      |                  |                |              |          |      |
|                       | APAKAH FAEDAH DAN MANFAAT Ydata    | @IYRES YAI | NG BOLEH DIF  | PEROLEHI ?       |                  |                |              |          |      |
|                       | APAKAH JENIS-JENIS DATA YANG BOLE  | H DIRUJUK  | (?            |                  |                  |                |              |          |      |
|                       | DI SAMPING MELAYARI Ydata@IYRES, A | PAKAH FUI  | NGSI LAIN YAI | NG DISEDIAKAN ?  |                  |                |              |          |      |
|                       | BAGAIMANA CARA MENGEMUKAKAN P      | ERMOHON    | AN DATA YAN   | IG LEBIH TERPERI | NCI ?            |                |              |          |      |

| MALAYSIA YUUTH<br>Valato@ivres DATA BANK SYSTEM                                                                 | Utama Mengenai                                                                                                    | Soalan Lazim                                   | Panduan Pengguna                                             | Berita Terkini                                    | Hubungi Kami                                         | DAFTAR MASUK       |   |
|----------------------------------------------------------------------------------------------------|----------------------------------------------------------------------------------------------------|------------------------------------------------|--------------------------------------------------------------|---------------------------------------------------|------------------------------------------------------|--------------------|---|
| *Klik pada soalan untuk mengeluarkan jawapan.                                                                   | VDES 2                                                                                                    | 2.Klik                                         | " <b>Soalan</b> " unt                                        | uk meliha                                         | it jawapan<br>lib                                    | bagi               |   |
| la bermaksud "Kenapa data belia p<br>belia yang unggul di Malaysia serta<br>belia Malaysia daripada pelbagai su | erlu dirujuk di IYRES" dan "Data Belia ada di IYR<br>dipertanggungjawabkan oleh Kementerian Beli<br>umber kepada semua peringkat. | ES" menyatakan Insti<br>a dan Sukan selaras di | tut Penyelidikan Pembanguna<br>engan Dasar Belia Malaysia (E | an Belia Malaysia (IYRE<br>BM) sebagai focal poir | ES) sebagai pusat penyel<br>nt rujukan data-data sta | lidikan<br>Itistik |   |
| APAKAH TUJUAN Ydata@i                                                                                           | YRES DIWUJUDKAN ?                                                                                                    |                                                |                                                              |                                                   |                                                      |                    | / |
| APAKAH FAEDAH DAN MAI                                                                                           | NFAAT Ydata@IYRES YANG BOLEH DI                                                                                                   | PEROLEHI?                                      |                                                              |                                                   |                                                      |                    |   |
| DI SAMPING MELAYARI YA                                                                                          | ata@IYRES, APAKAH FUNGSI LAIN YA                                                                                                  | NG DISEDIAKAN                                  | ?                                                            |                                                   |                                                      |                    |   |
| BAGAIMANA CARA MENGE                                                                                            | EMUKAKAN PERMOHONAN DATA YAN                                                                                                    | IG LEBIH TERPER                                | INCI ?                                                       |                                                   |                                                      |                    |   |

# HALAMAN PANDUAN PENGGUNA

Panduan pengguna yang boleh dirujuk oleh pengguna awam

|                |                                                                                            |               |             |              |                              | 1.k                                            | lik <b>"Pand</b>                          | uan Pengg                                        | guna"                     |         |
|----------------|--------------------------------------------------------------------------------------------|---------------|-------------|--------------|------------------------------|------------------------------------------------|-------------------------------------------|--------------------------------------------------|---------------------------|---------|
| Viata @IYRES   | MALAYSIA YOUTH<br>Data bank system                                                         | Utama         | Mengenai    | Soalan Lazim | Pandu                        | ian Pengguna                                   | Berita Terkini                            | Hubungi Kami                                     | DAFTAR MASU               | к       |
| a Panduan Peng | guna / Maklumat Rujukan .                                                                  |               |             |              |                              |                                                |                                           |                                                  |                           |         |
| F              | Panduan Pengguna                                                                           |               |             |              |                              |                                                |                                           |                                                  |                           |         |
| <u>(</u>       | <u> Blosari Sistem Ydata@</u>                                                              | IYRES         |             |              |                              |                                                |                                           |                                                  |                           |         |
|                | MALAYSIA YOUTH<br>DATA BANK SYST                                                           | <br>FM Utam   | na Mengenai |              |                              |                                                |                                           |                                                  |                           |         |
| ada Panduan P  | 'engguna / Maklumat Rujukar                                                                | n.            |             | Soalan Lazim | Pan                          | duan Pengguna                                  | Berita Terkini                            |                                                  | DAFTAR MASU               | ıк      |
| Yaba gayaa     | Pengguna / Maklumat Rujuka<br>Panduan Pengguna                                             | n.            |             | Soalan Lazim | Pan<br>k " <b>G</b><br>meli  | duan Pengguna<br><b>Iosari Si</b><br>ihat sing | Berita Terkini<br>stem Ydat<br>katan yang | Hubungi Kami<br>a <b>@IYRES</b> "<br>g digunaka  | daftarmasu<br>untuk<br>n  | ιк      |
| Yabta ⊚17428   | <sup>Pengguna / Maklumat Rujuka<br/>Panduan Pengguna<br/><u>Glosari Sistem Ydat</u>a</sup> | n.<br>a@IYRES |             | Soalan Lazim | Pane<br>k " <b>G</b><br>meli | duan Pengguna<br><b>Iosari Si</b><br>ihat sing | Berita Terkini<br>stem Ydat<br>katan yan  | Hubungi Kami<br>ta <b>@IYRES</b> ″<br>g digunaka | DAFTAR MASU<br>untuk<br>n | ик<br>• |

Paparan halaman Panduan Pengguna

# HALAMAN BERITA TERKINI

#### Memaparkan berita terkini mengenai Ydata@IYRES

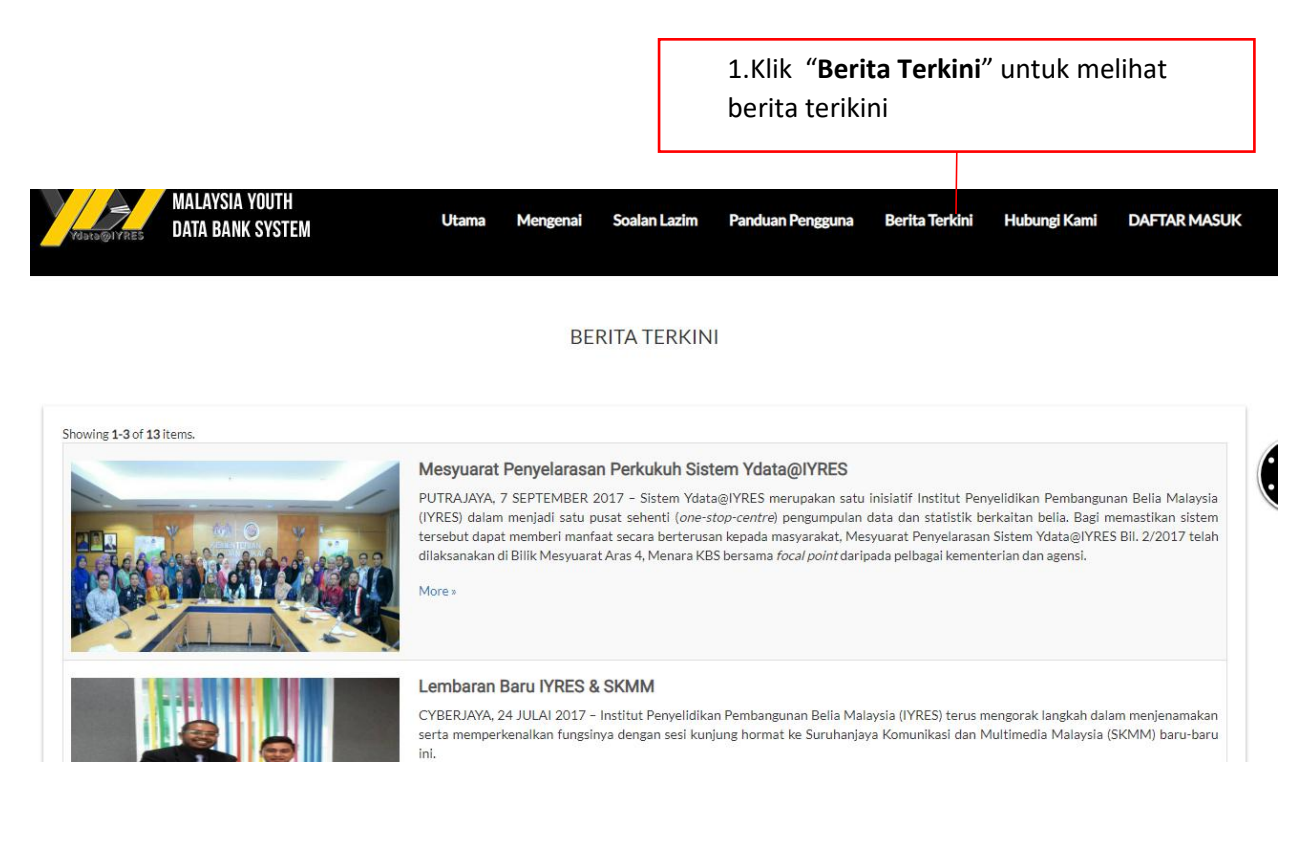

#### Paparan halaman Berita Terkini

# HALAMAN HUBUNGI KAMI

Memaparkan senarai yang boleh dihubungi

1.Klik "**Hubungi Kami**" bagi melihat senarai yang boleh dihubungi

| MALAYSIA YOUTH<br>DATA BANK SYSTEM                                                                                                    | Utama Mengenai | Soalan Lazim | Panduan Pengguna | Berita Terkini | Hubungi Kami | DAFTAR MASUK |
|----------------------------------------------------------------------------------------------------|----------------|--------------|------------------|----------------|--------------|--------------|
|                                                                                                    | ŀ              | Hubungi Kami |                  |                |              |              |
| Alamat                                                                                                    |                | Tele         | fon              | Faks           | Emel         |              |
| INSTITUT PENYELIDIKAN PEMBANGUNAN BELIA MALAYSIA<br>Aras 10, Menara KBS, No. 27 Persiaran Perdana,<br>Presint 4, Pusat Pentadbiran Kerajaan Persekutuan |                | 03-8         | 3871 3417        | 03-8871 3342   | info@iyre:   | s.gov.my     |

Senarai Perhubungan Sekretariat Data Belia Iyres

|                               |            | Sambungan |
|-------------------------------|------------|-----------|
| DR. ZAINAH BINTI SHARIFF      | 0388713000 | ext: 3705 |
| PUAN ZUARINI BINTI JUMAI      | 0388713000 | ext: 3152 |
| PUAN SYARIFFANOR BINTI HISHAM | 0388713000 | ext: 3026 |

Paparan halaman Hubungi Kami

# HALAMAN UTAMA SETERUSNYA

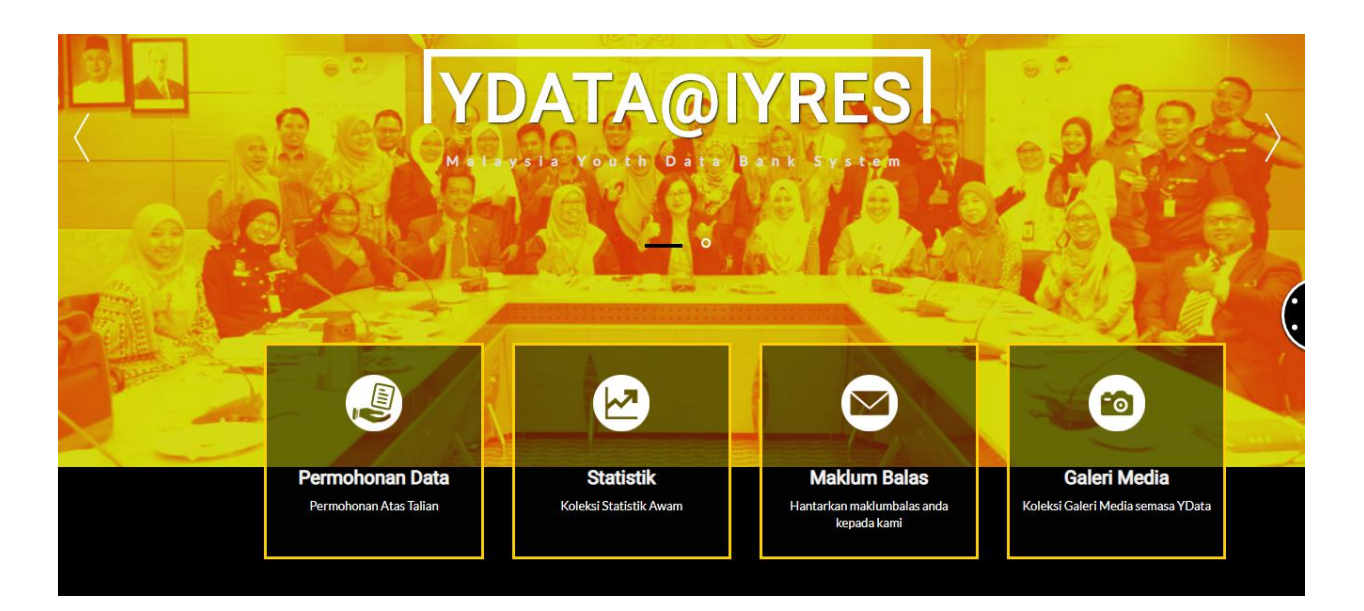

Halaman utama juga mempunyai beberapa modul iaitu:

- 1. Permohonan Data
- 2. Statistik
- 3. Maklum Balas
- 4. Galeri Media

# HALAMAN PERMOHONAN DATA

Permohonan data boleh dilakukan oleh pengguna di halaman permohonan data

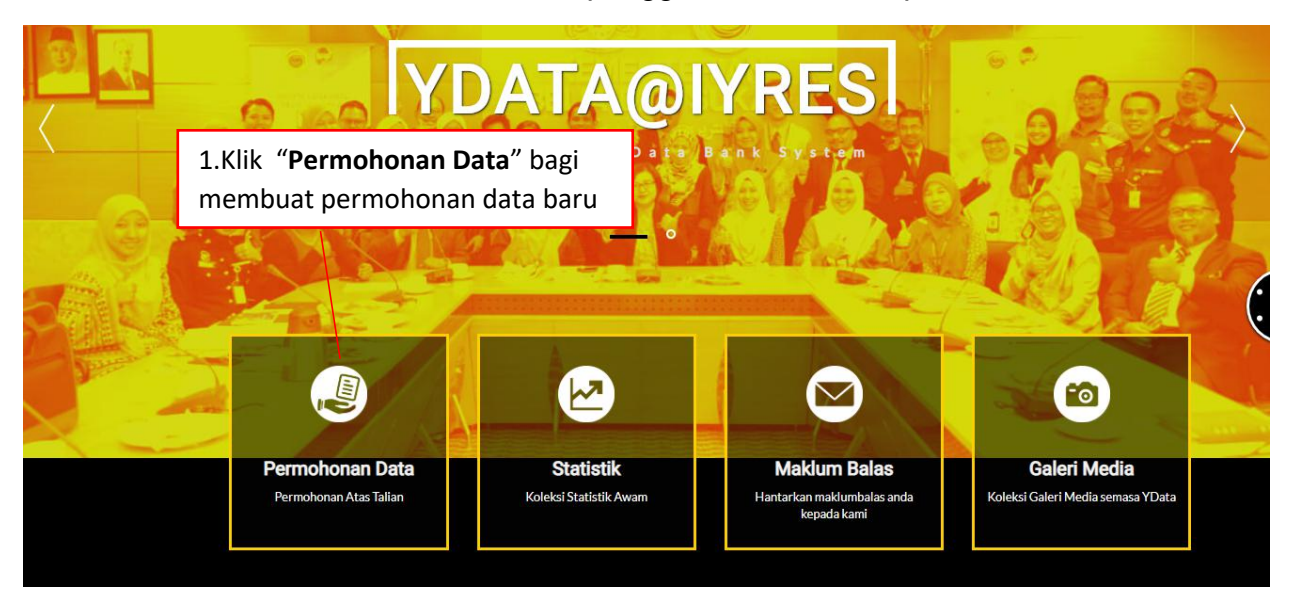

#### MANUAL PENGGUNAAN PORTAL Ydata@IYRES

| 2.Masukkan Nama                                                                                                    | 3.Masukkan No Telefon                                                                    |
|----------------------------------------------------------------------------------------------------|------------------------------------------------------------------------------------------|
| Nama* No Tel                                                                                                    |                                                                                          |
| Cth: Amir Huzairi Hamzah                                                                                                    | r: 60123322432                                                                           |
| Email *                                                                                                    |                                                                                          |
| Cth: amirhuzairi@domain.com                                                                                                    | 4.Masukkan Emel                                                                          |
| Tajuk Data *                                                                                                    |                                                                                          |
| Cth: Lokaliti Hotspot Denggi di Malaysia Mengikut Negeri                                                                                                    | 5.Masukkan Tajuk Data                                                                    |
| Keterangan Data *                                                                                                    |                                                                                          |
| Cth: Senarai lokaliti hotspot denggi di Malaysia dari tahun 2000 sehingga tahun 2016 mengi                                                                                                    | 6.Masukkan                                                                               |
|                                                                                                    | Keterangan Data                                                                          |
|                                                                                                    |                                                                                          |
| Catatan                                                                                                    |                                                                                          |
| cen i contan socistik odianan kepada ninggolan uijen uken jika ada                                                                                                    | 7.Masukkan Catatan                                                                       |
| fuloxa                                                                                                    | 8.Masukkan Verify<br>Code                                                                |
| Dengan ini diakui bahawa data/maklumat yang dipohon hanya digunakan untuk tujuan yang dinyatakan sal<br>Data/Maklumat boleh diterbitkan/disimpan dengan apa jua cara elektronik, mekanikal, fotokopi, rakama<br>Data/Maklumat boleh digunakan dalam mana- mana pembentangan/ penerbitan dengan membawa nam<br>Berhak menerima syarat-syarat tambahan kepada data/maklumat yang dipohon dari semasa ke semasa. | haja:<br>an dan/atau sebaliknya.<br>na Kementerian/Jabatan/Agensi yang membekalkan dafa. |
| 10.Klik butang                                                                                                    | Kembali                                                                                  |

untuk simpan data

## HALAMAN STATISTIK

Memaparkan senarai statistik bagi setiap kategori data

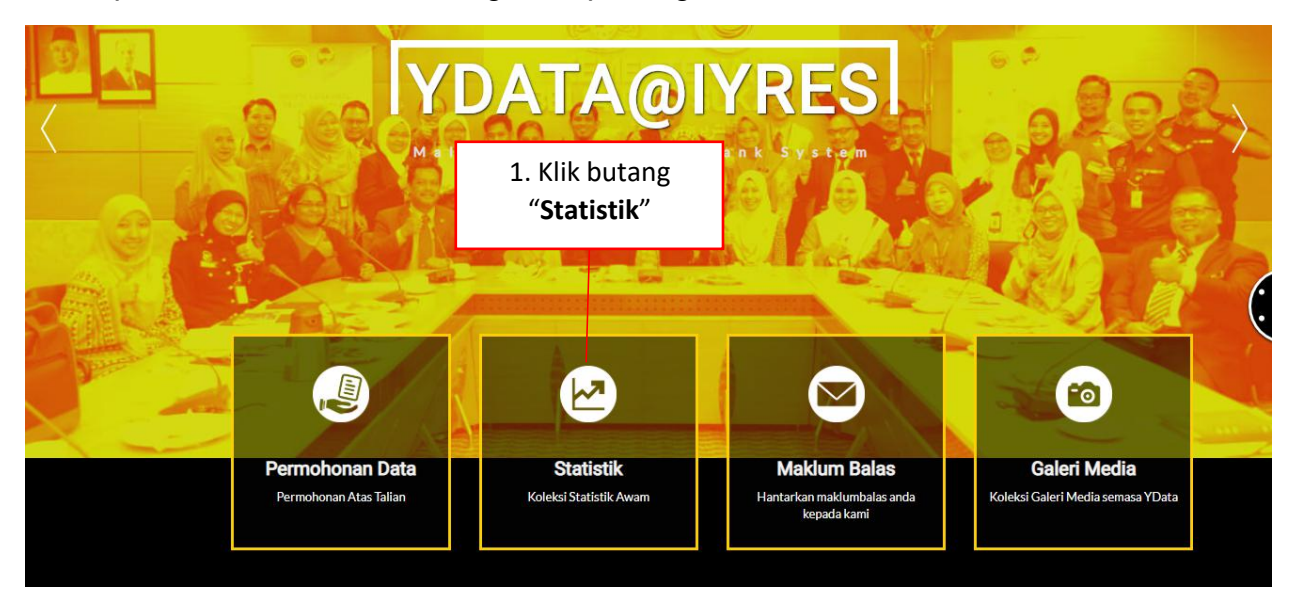

Halaman statistik mempunyai beberapa Kategori iaitu:

- 1. Statistik Kesihatan
- 2. Statistik Sukan
- 3. Statistik Usahawan
- 4. Statistik Pendidikan
- 5. Statistik Persatuan
- 6. Statistik Sukarelawan
- 7. Statistik Kepimpinan
- 8. Statistik Gejala Social
- 9. Statistik Patriotisme
- 10. Statistik Penduduk
- 11. Statistik Media& Teknologi
- 12. Statistik Lain-lain

# Kategori Set Data

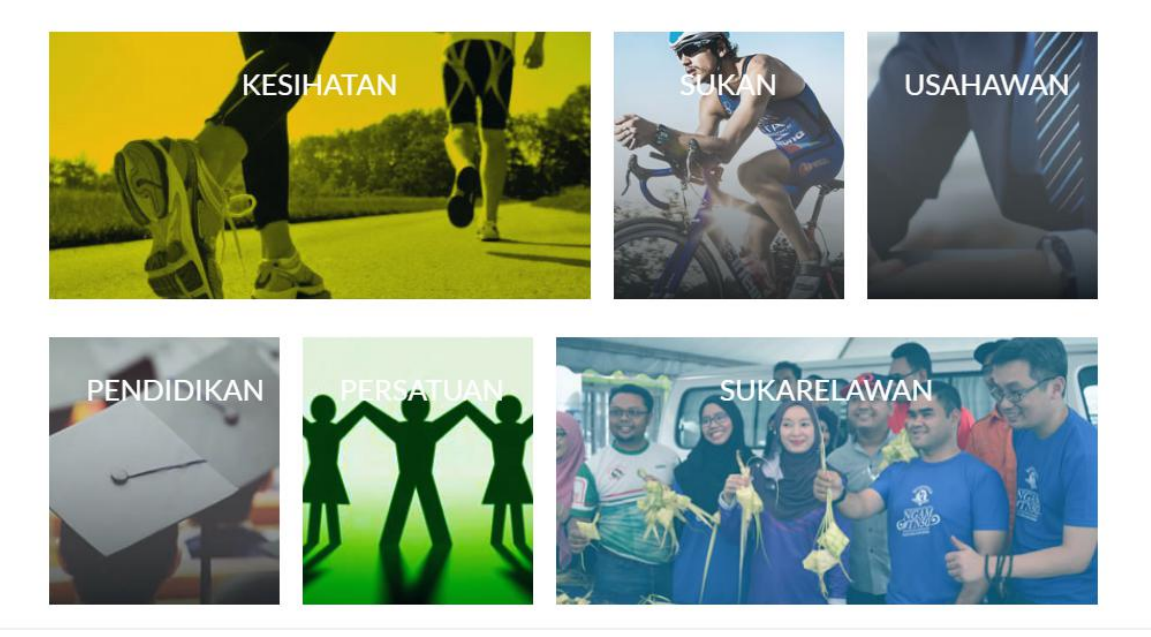

Paparan halaman statistik

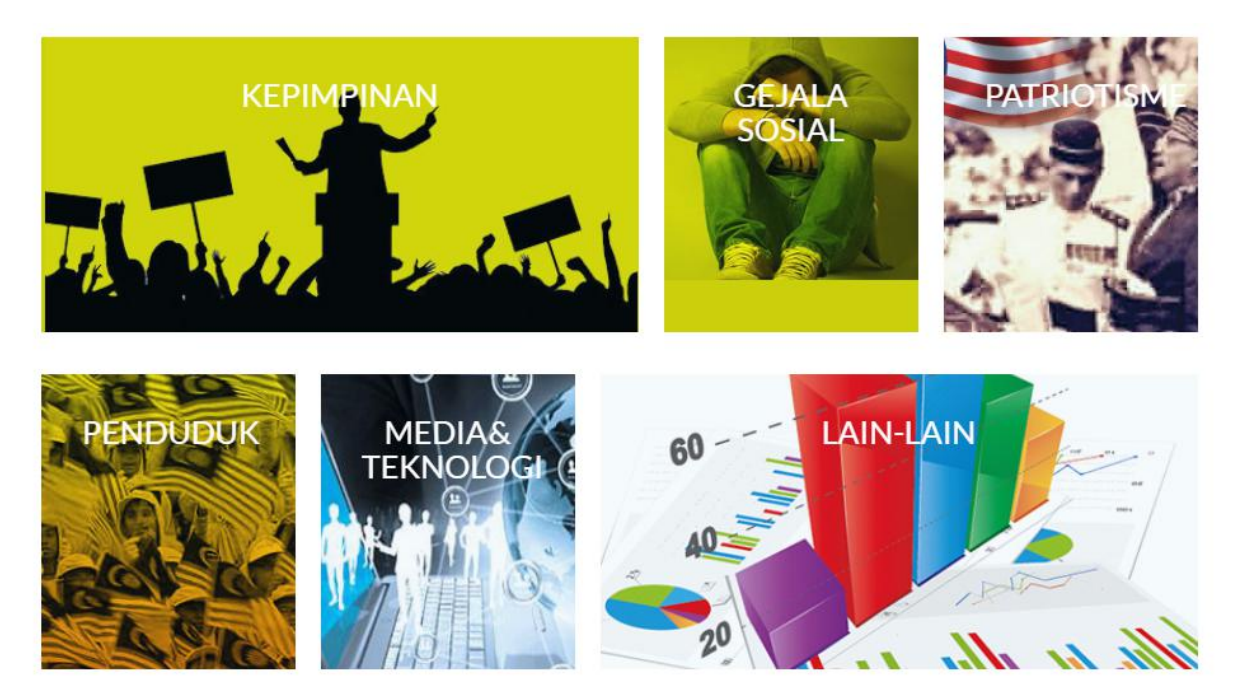

Paparan halaman statistik

# HALAMAN STATISTIK KESIHATAN

1.Klik butang "**Kesihatan**" untuk ke halaman statistik kesihatan

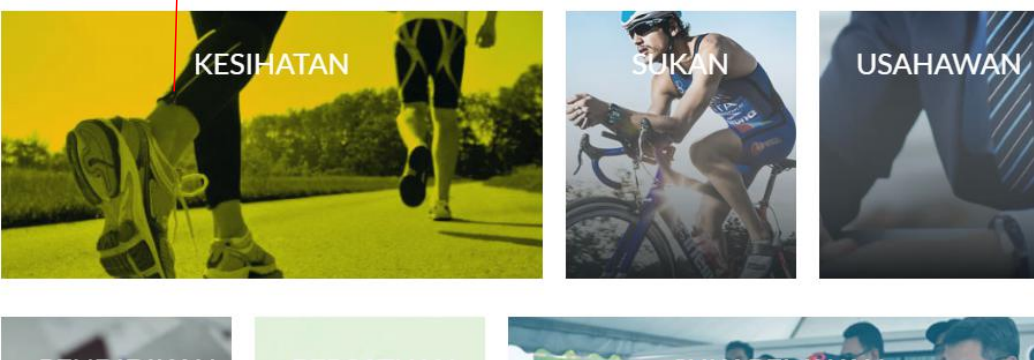

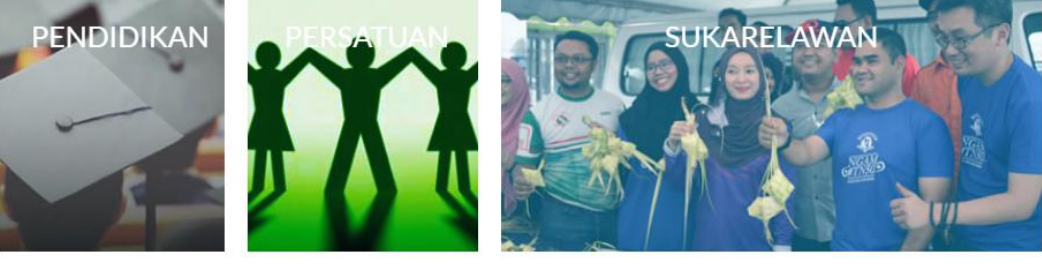

| MALAYSIA YOUTH<br>DATA BANK SYSTEM             | Utama Mengenai Soalan Lazim Panduan Penggu | na Berita Terkini Hubungi Kami DAFTAR MASUK |
|------------------------------------------------|--------------------------------------------|---------------------------------------------|
|                                                |                                            | 2.Pilih Jenis Data                          |
| 🕇 / Kategori Set Data / Set Data               |                                            |                                             |
|                                                | Jenis Data Sila Pilih                      | •                                           |
| Carian nama statistik                          |                                            | Cari                                        |
| 4 set data dijumpai                            |                                            |                                             |
| STATISTIK KES HIV & AIDS DI KALANGAN BE        | ELIA MENGIKUT NEGERI                       | 3.Klik butang " <b>Cari</b> " untuk         |
| November 11, 2016 Kementerian Kesihatan Malays | ia (KKM)                                   | meneruskan carian                           |
| STATISTIK HIV & AIDS MENGIKUT NEGERI           |                                            |                                             |
|                                                |                                            |                                             |

| HALAMAN STATISTIK SU                                                                                                | KAN                               |                                                                           |
|----------------------------------------------------------------------------------------------------|-----------------------------------|---------------------------------------------------------------------------|
|                                                                                                    | Kategori Set Dat                  | 1.Pilih butang " <b>Sukan</b> " untuk ke<br>halaman statistik sukan<br>ta |
| KESIHATAN                                                                                                    |                                   | USAHAWAN                                                                  |
| PENDIDIKAN                                                                                                    |                                   | SUKARELAWAN                                                               |
| MALAYSIA YOUTH<br>DATA BANK SYSTEM<br>Transformer<br>Transformer<br>MALAYSIA YOUTH<br>Utama<br>Transformer<br>Utama | Mengenai Soalan Lazim Panduan     | Pengguna Berita Terkini Hubungi Kami DAFTAR MASUK<br>2.Pilih Jenis Data   |
|                                                                                                    | Jenis Data Sila Pilih             | ,                                                                         |
| Carian nama statistik<br>26 set data dijumpai                                                                       | 3.K                               | lik butang " <b>Cari</b> " untuk<br>meneruskan carian                     |
| STATISTIK TEMPAHAN & PENGGUNAAN KEMUDAHAN<br>September 13, 2018 Kementerlan Bella dan Sukan (KBS)                   | I DI BAWAH JABATAN BELIA SUKAN NE | EGERI DI MALAYSIA                                                         |

# HALAMAN STATISTIK USAHAWAN 1.Pilih butang "Usahawan" untuk ke halaman statistik usahawan Kategori Set Data USAHAWAN KESIHATAN SUKARELAWAN PENDIDIKAN MALAYSIA YOUTH Berita Terkini Hubungi Kami DAFTAR MASUK Utama DATA BANK SYSTEM Panduan Pengguna 2.Pilih Jenis Data 🕈 / Kategori Set Data / Set Data Jenis Data -- Sila Pilih --Carian nama statistik 2 set data dijumpai 3.Klik butang "Cari" untuk STATISTIK PEMILIKAN SYARIKAT BELIA BUMIPUTERA TAHAP MIKRO MENGIKUT JANTINA meneruskan carian September 13, 2018 Kementerian Belia dan Sukan (KBS) 947 Lelaki Perempuan

### HALAMAN STATISTIK PENDIDIKAN

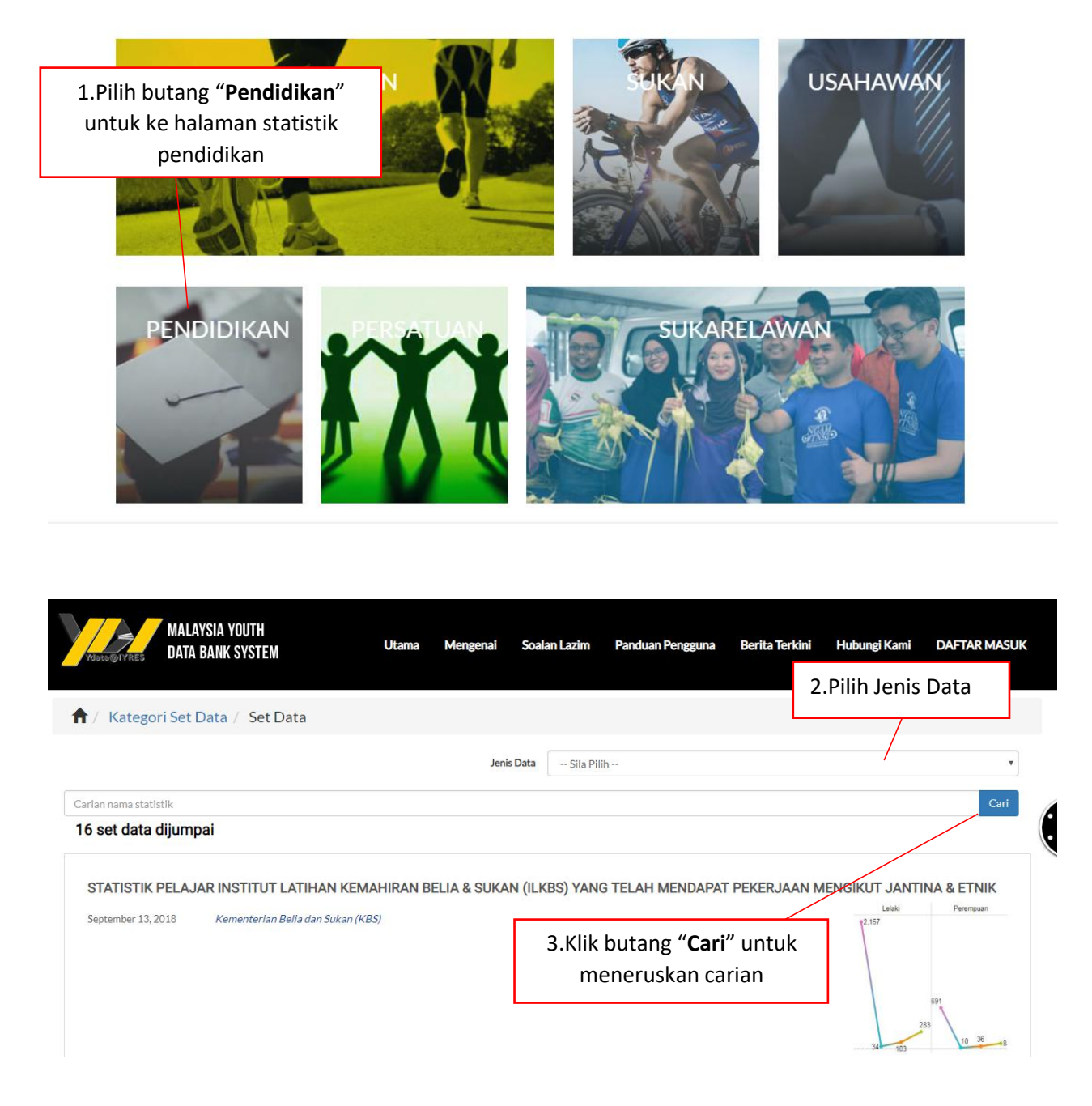

### HALAMAN STATISTIK PERSATUAN

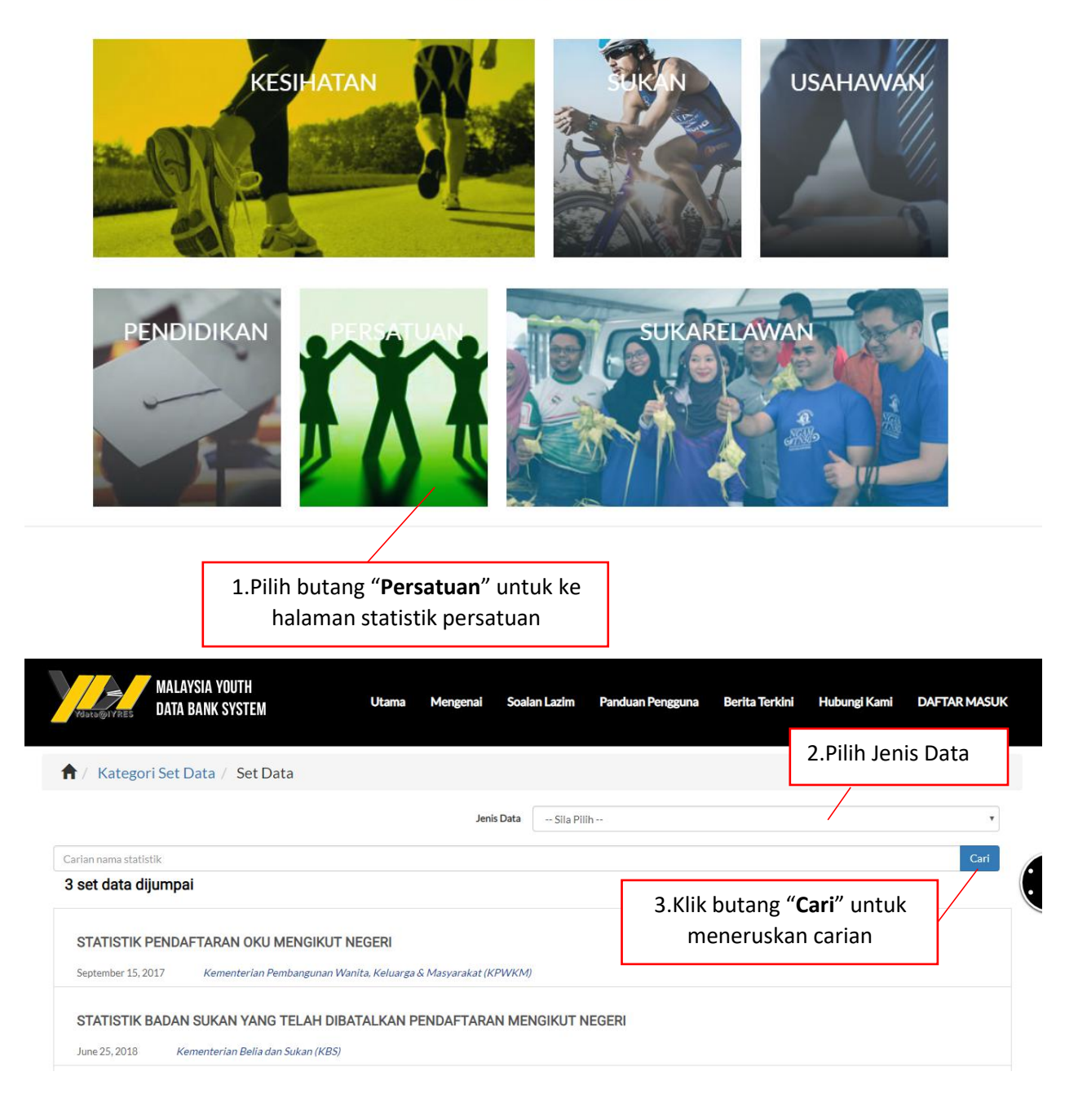

# HALAMAN STATISTIK SUKARELAWAN

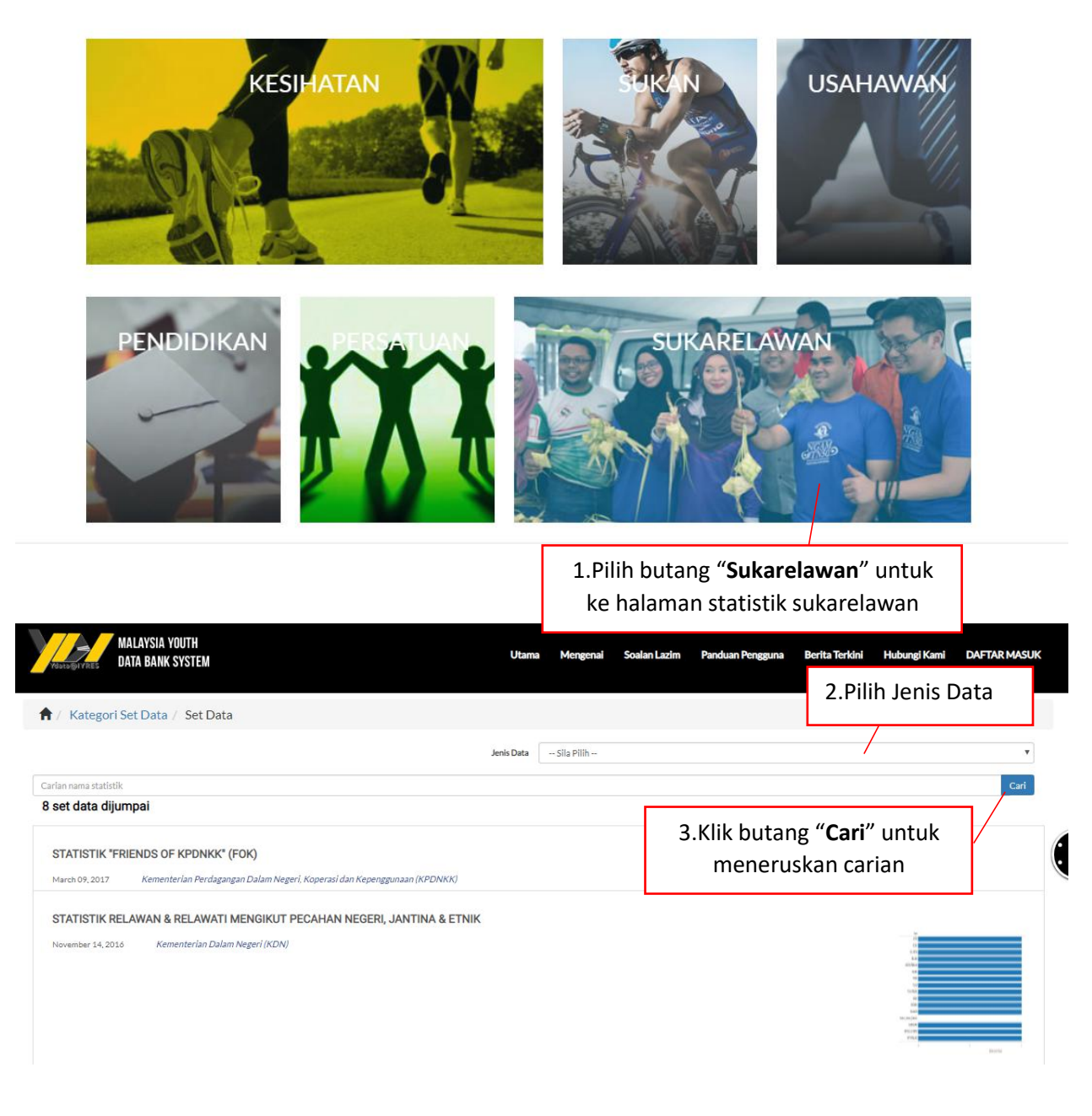

## HALAMAN STATISTIK KEPIMPINAN

1.Pilih butang "**Kepimpinan**" untuk ke halaman statistik kepimpinan

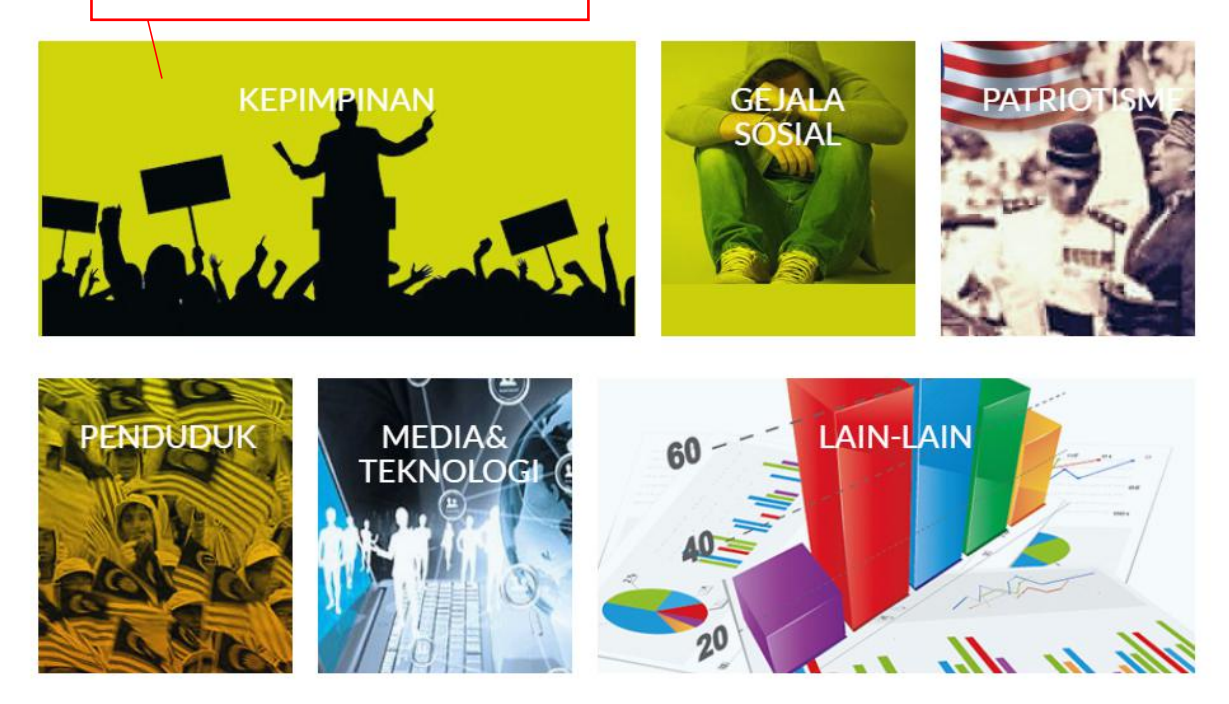

| MALAYSIA YOUTH<br>DATA BANK SYSTEM                                                           | Utama    | Mengenai  | Soalan Lazim    | Panduan Pengguna                     | Berita Terkini  | Hubungi Kami | DAFTAR MASUK    |   |
|----------------------------------------------------------------------------------------------|----------|-----------|-----------------|--------------------------------------|-----------------|--------------|-----------------|---|
| ↑ Kategori Set Data / Set Data                                                               |          |           |                 |                                      |                 | 2.Pilih Jeni | s Data          | ľ |
|                                                                                              |          | Jenis     | s Data Sila Pil | ih                                   |                 |              | ¥               |   |
| Carian nama statistik                                                                        |          |           |                 |                                      |                 |              | Cari            |   |
| 6 set data dijumpai                                                                          |          |           |                 |                                      |                 |              |                 |   |
| STATISTIK PESERTA YANG LULUS PENILAIAN<br>September 13, 2018 Kementerian Belia dan Sukan (KE | KURSUS H | EPIMPINAN | ORGANISASI (    | KPO) MENGIKUT JA                     | NTINA & ETNIK   | •            |                 |   |
|                                                                                              |          |           | 3.Klik<br>me    | butang " <b>Cari</b><br>eneruskan ca | " untuk<br>rian | 2,324        | 1,975           |   |
|                                                                                              |          |           | L               |                                      |                 | 47 94        | <b>1</b><br>324 |   |

#### 1.Pilih butang "Gejala Sosial" untuk HALAMAN STATISTIK GEJALA SOSIAL ke halaman statistik gejala sosial **KEPIMPINAN** LAIN-LAIN MEDIA 60 TEKNOLOG 20 le ar M. MALAYSIA YOUTH Berita Terkini Hubungi Kami DAFTAR MASUK Utama Soalan Lazim Panduan Pengguna Mengenai DATA BANK SYSTEM 2.Pilih Jenis Data 🕈 / Kategori Set Data / Set Data Jenis Data -- Sila Pilih --۷ Carian nama statistik 10 set data dijumpai 3.Klik butang "Cari" untuk STATISTIK TANGKAPAN SALAH LAKU GEJALA RASUAH MENGIKUT PECAHAN SEKTOR meneruskan carian June 03, 2016 Jabatan Perdana Menteri (JPM) STATISTIK PENAGIH DADAH BELIA MENGIKUT NEGERI Kementerian Dalam Negeri (KDN) September 15, 2017 STATISTIK PENGLIBATAN & TANGKAPAN JUVANA MENGIKUT KATEGORI UMUR September 15, 2017 Kementerian Dalam Negeri (KDN)

#### MANUAL PENGGUNAAN PORTAL Ydata@IYRES

# HALAMAN STATISTIK PATRIOTISME

1.Pilih butang "**Patriotisme**" untuk ke halaman statistik patriotisme

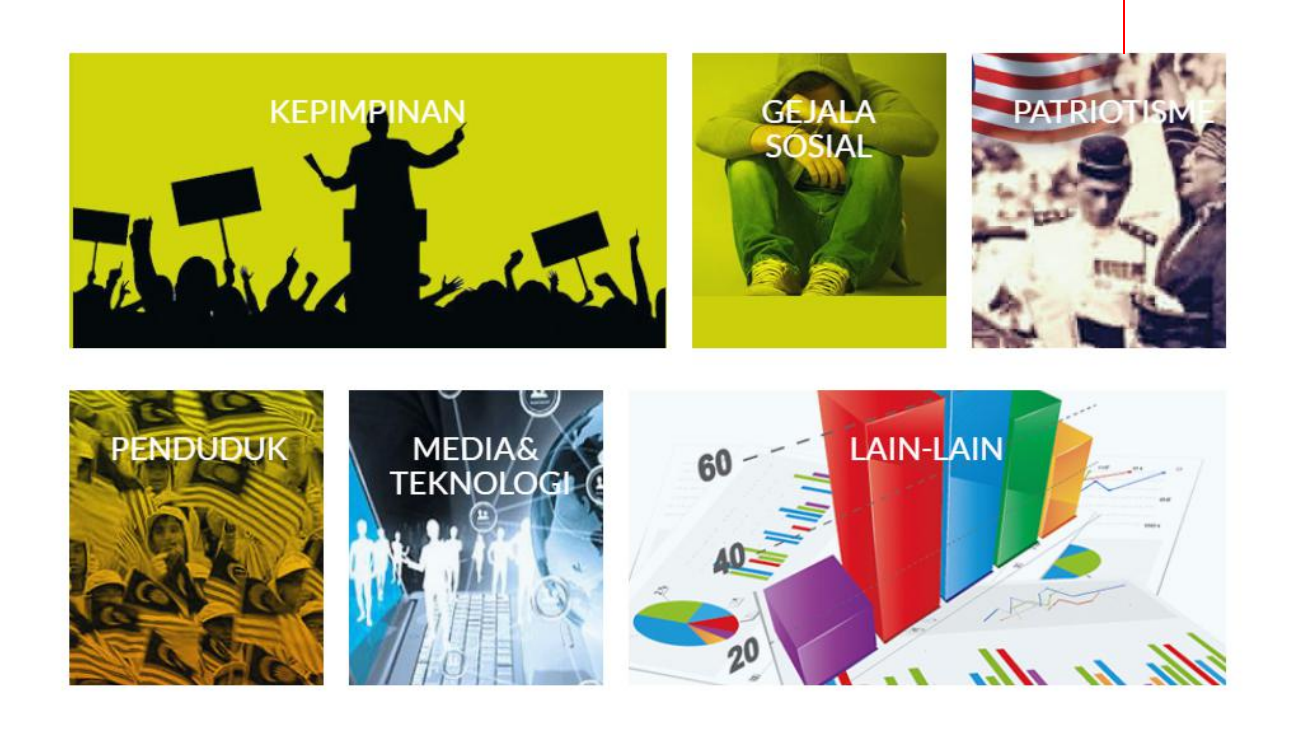

| MALAYSIA YOUTH<br>DATA BANK SYSTEM                            | Utama | Mengenai | Soalan Lazim     | Panduan Pengguna | Berita Terkini        | Hubungi Kami                       | DAFTAR M/ | ASUK |
|---------------------------------------------------------------|-------|----------|------------------|------------------|-----------------------|------------------------------------|-----------|------|
| ↑ Kategori Set Data / Set Data                                |       |          |                  |                  | 2                     | .Pilih Jenis                       | Data      |      |
|                                                               |       | Jen      | is Data Sila Pil | h                |                       |                                    |           | Y    |
| Carian nama statistik                                         |       |          |                  |                  |                       |                                    | G         | ari  |
| 1 set data dijumpai<br>STATISTIK PEMILIH & PEMILIH BELIA MALA | AYSIA |          |                  | 3.Kli<br>n       | k butang<br>neneruska | " <b>Cari</b> " untul<br>an carian | k         |      |
| June 13, 2016 Jabatan Perdana Menteri (JPM)                   |       |          |                  |                  |                       |                                    |           |      |

# HALAMAN STATISTIK PENDUDUK

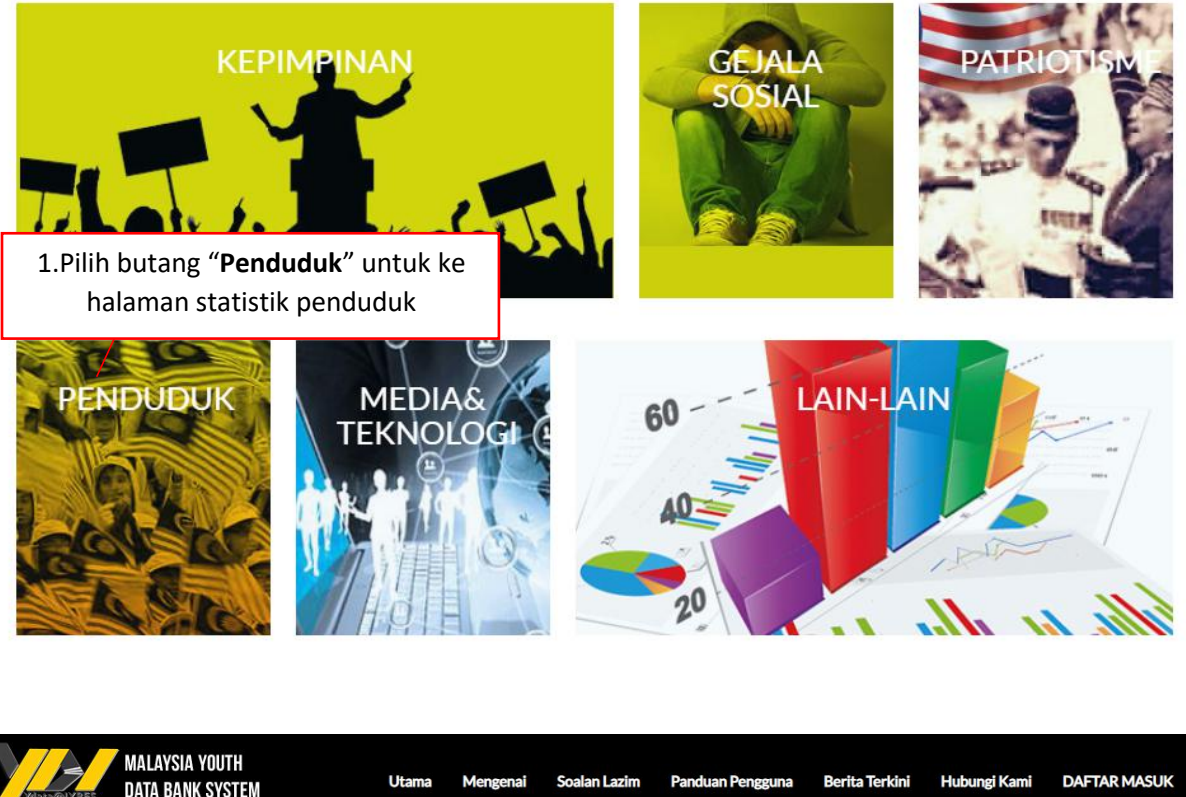

| 🕈 / Kategori Set Data / Set Data                                                                 |                                                                                                    | 2.Pilih Jenis Data                 |
|--------------------------------------------------------------------------------------------------|----------------------------------------------------------------------------------------------------|------------------------------------|
|                                                                                                  | Jenis Data Sila Pilih                                                                                        |                                    |
| Carian nama statistik                                                                            |                                                                                                    | Cari                               |
| 20 set data dijumpai                                                                             |                                                                                                    |                                    |
|                                                                                                  |                                                                                                    |                                    |
| STATISTIK KAKITANGAN KEMENTERIAN BELIA &<br>September 13, 2018 Kementerian Belia dan Sukan (KBS) | & SUKAN (KBS) MENGIKUT JANTINA, BANGSA & GRED JAW                                                            | /ATAN                              |
| STATISTIK KAKITANGAN KEMENTERIAN BELIA 8<br>September 13, 2018 Kementerian Belia dan Sukan (KBS) | & SUKAN (KBS) MENGIKUT JANTINA, BANGSA & GRED JAW<br>3.Klik butang " <b>Cari</b> " untu                      | VATAN Lelaki Perempuan uk 1,909    |
| STATISTIK KAKITANGAN KEMENTERIAN BELIA 8<br>September 13, 2018 Kementerian Belia dan Sukan (KBS) | a sukan (KBS) MENGIKUT JANTINA, BANGSA & GRED JAW<br>3.Klik butang " <b>Cari</b> " untu<br>meneruskan carian | UATAN Lelaki Perempuan<br>uk 1,909 |

# HALAMAN STATISTIK MEDIA & TEKNOLOGI

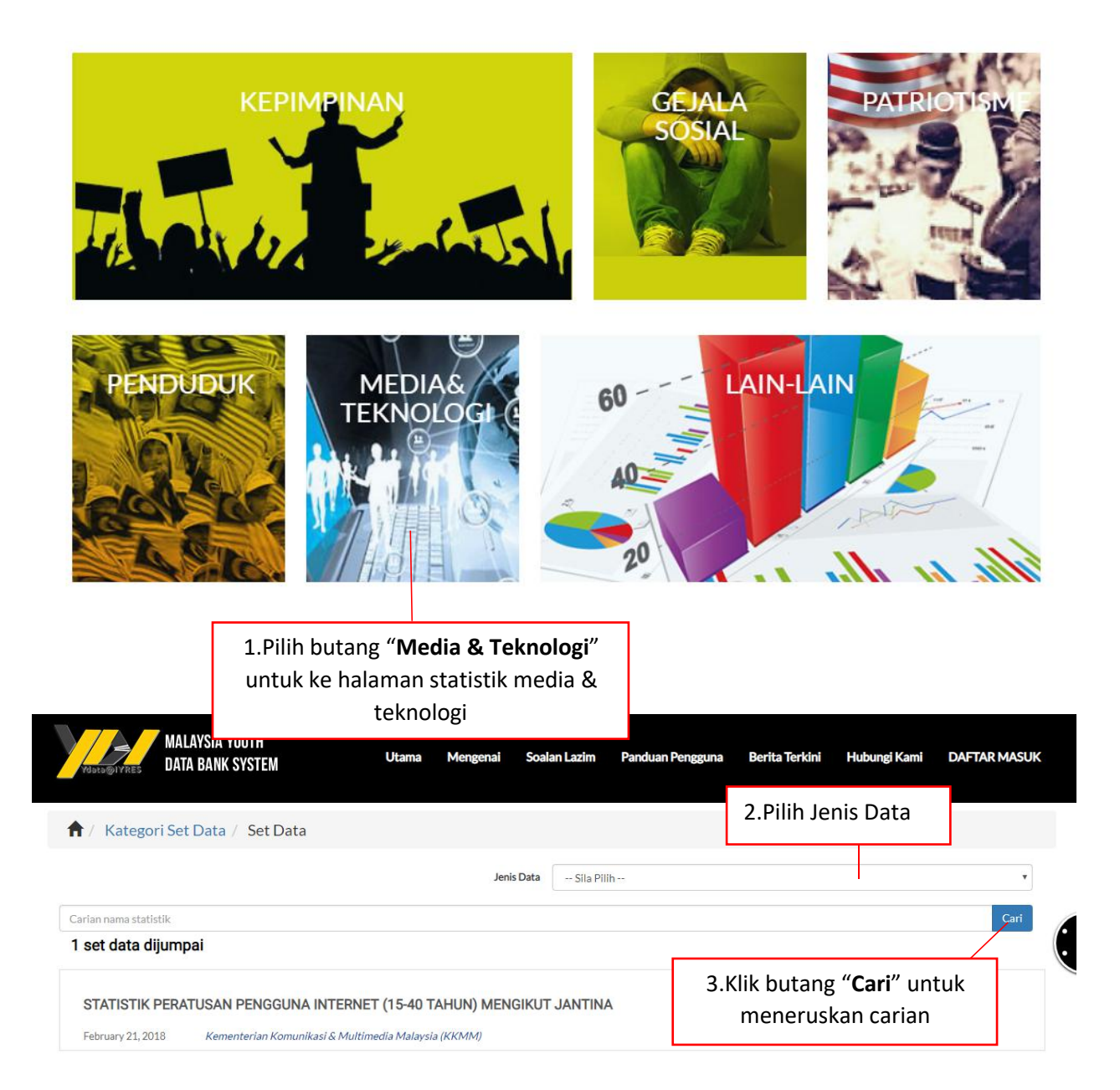

## HALAMAN STATISTIK LAIN-LAIN

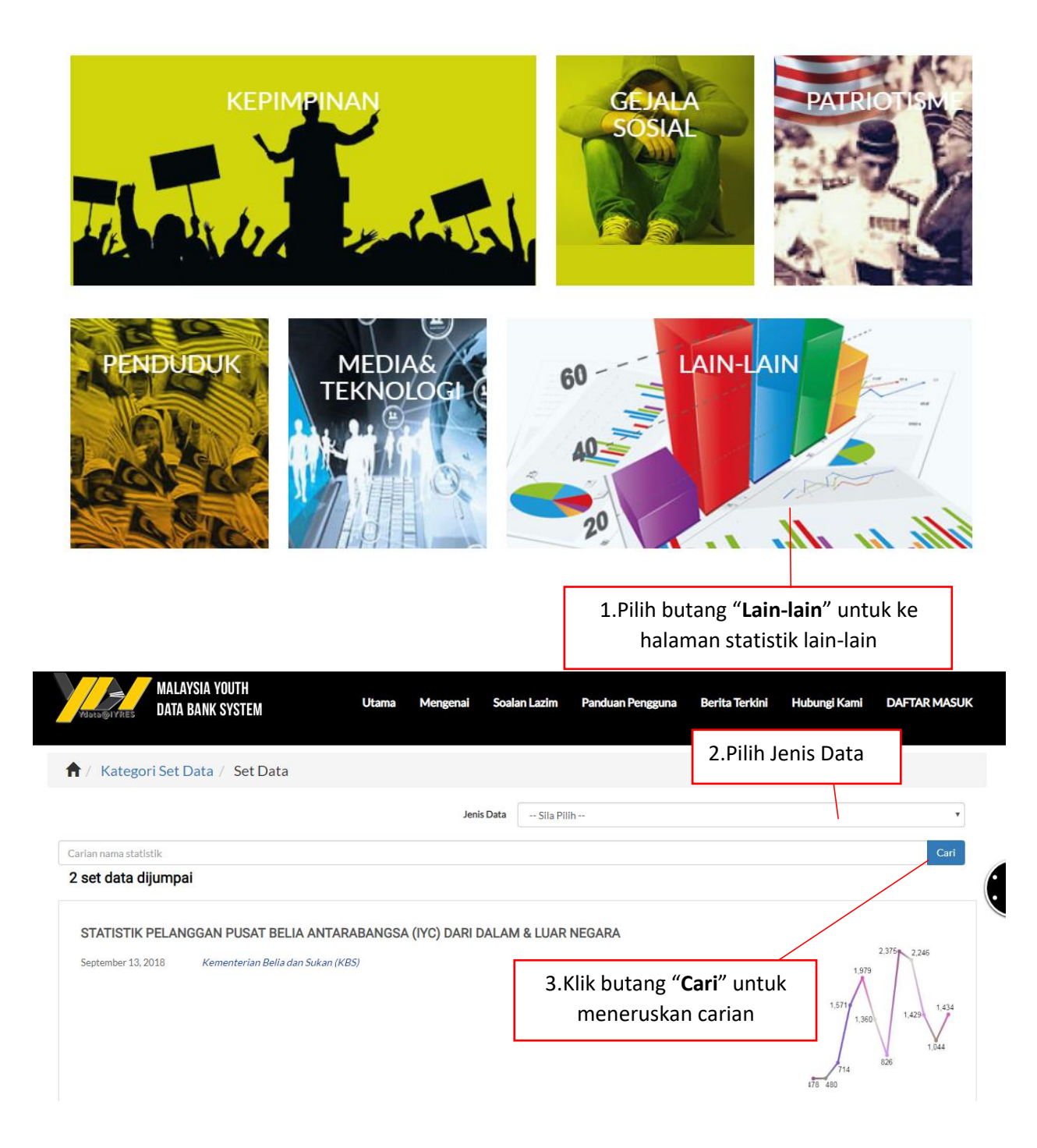

# HALAMAN MAKLUM BALAS

Maklum balas boleh dihantar melalui halaman maklum balas

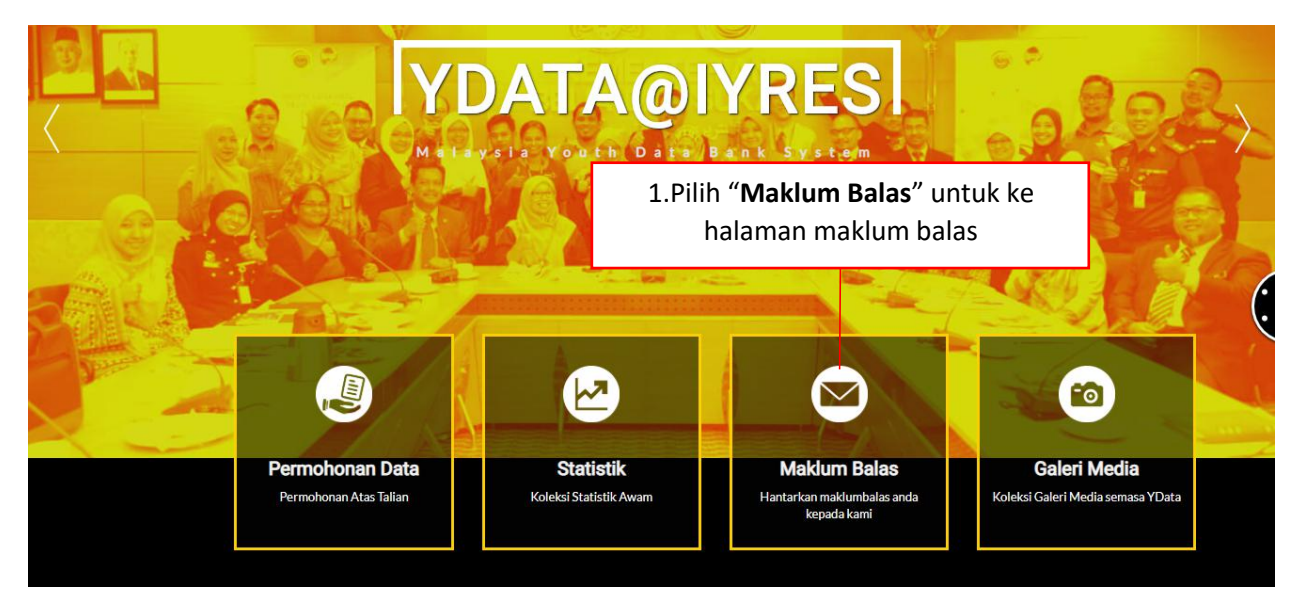

| Yoluta@IVRES     | MALAYSIA YOUTH<br>Data Bank System | Utama       | Mengenai | Soalan Lazim   | Panduan Pengguna | Berita Terkini | Hubungi Kami | DAFTAR MASUK      |
|------------------|------------------------------------|-------------|----------|----------------|------------------|----------------|--------------|-------------------|
|                  | 2.Ma                               | sukkan Nama |          | Maklumbalas    |                  |                |              |                   |
| 3.Masukkan Eme   | El Nama*                           |             |          |                |                  |                |              | 6                 |
| 4.Pilih Kategori | Kategori *<br>Subjek<br>Mesej *    | Sila Pilih  | •        |                |                  |                |              | 5.Masukkan Subjek |
|                  |                                    |             |          |                |                  |                |              | 6.Masukkan Mesej  |
|                  | 7.Klik butang                      | g "hantar"  |          | Hantar Kembali |                  |                |              |                   |

## HALAMAN GALERI MEDIA

Menyediakan foto dan video

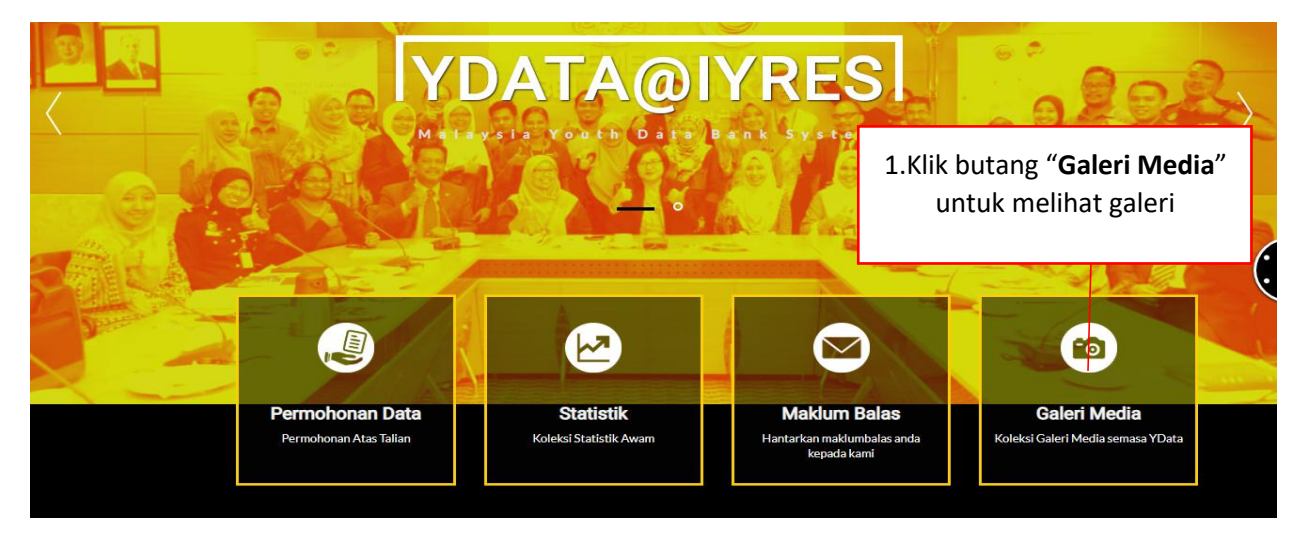

| Vasta@IVRES                       | MALAYSI<br>Data ba | A YOUTH<br>NK System                                       | Utama                   | Mengenai | Soalan Lazim          | Panduan Pengguna | Berita Terkini | Hubungi Kami | DAFTAR MASUK |  |
|-----------------------------------|--------------------|------------------------------------------------------------|-------------------------|----------|-----------------------|------------------|----------------|--------------|--------------|--|
| 2.Klik<br>m                       | butar<br>elihat    | ng " <b>Foto</b> " untuk<br>senarai foto                   |                         | Foto     | MEDIA<br>Media / Foto | Video            |                |              |              |  |
|                                   | No.                | Title                                                      |                         |          |                       |                  |                | Date         |              |  |
|                                   | 1                  | Mesyuarat Penyelarasan Perkuku                             | uh Sistem Ydal          | ta@IYRES |                       |                  | 3              | 20-09-2017   |              |  |
|                                   | 2                  | Lembaran Baru IYRES & SKMM                                 |                         |          |                       |                  | 3              | 20-09-2017   |              |  |
|                                   | з                  | IYRES & ICU Perkukuh Gabungar                              | ı                       |          |                       |                  |                | 20-09-2017   |              |  |
|                                   | 4                  | IYRES Perkukuh Kerjasama dengan JLKN                       |                         |          |                       |                  | 3              | 20-09-2017   |              |  |
|                                   | 5                  | 5 IYRES-LHDN Cipta Kerjasama Antara Agensi                 |                         |          |                       |                  |                | 12-05-2017   |              |  |
|                                   | 6                  | Hubungan Dua Hala IYRES dan Bank Negara Malaysia           |                         |          |                       |                  |                | 09-05-2017   |              |  |
| 7 Mesyuarat Penyelarasan Sistem Y |                    |                                                            | 'data@IYRES Bil. 1/2017 |          |                       |                  |                | 05-04-2017   |              |  |
|                                   | 8                  | Sesi Kuniung Hormat ke Suruhaniava Svarikat Malavsia (SSM) |                         |          |                       |                  |                | 05-04-2017   |              |  |

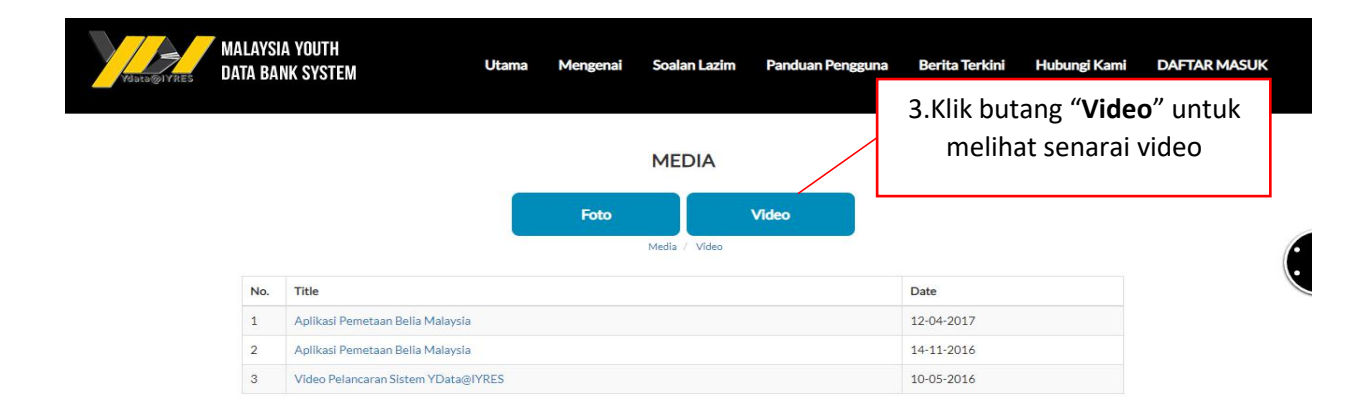